#### **Oracle® TimesTen In-Memory Database**

Deploy TimesTen JDBC Driver with Web Applications

Release 22.1 F87406-03 May 2024

# Deploy TimesTen JDBC Driver with Web Applications

This document explains how to deploy the TimesTen JDBC driver in the WAR file of a web application. The information in this document applies to TimesTen 22 (version 22.1.1.20.0 and higher) and TimesTen 18.1 (version 18.1.4.40.0 and higher).

## Background

Web applications packaged and deployed as WAR files may include a JDBC driver JAR library in the <code>WEB-INF/lib</code> folder to enable database access. This JDBC driver is typically a Java Type 4 driver.

The TimesTen JDBC driver is a Type 1 driver that relies on native code libraries to access the database. Previously, in order to enable TimesTen access within application servers like Tomcat, the following steps were required:

- Installing TimesTen on the application server.
- Configuring the application server to access the TimesTen JDBC driver JAR file. For Tomcat, this involves copying the TimesTen JDBC driver JAR file to the application server /lib directory.
- Configuring connection pool services for TimesTen JDBC driver connections used by web applications.
- In Linux, it is necessary to set LD\_LIBRARY\_PATH or java.library.path (or DYLD\_LIBRARY\_PATH on Mac platforms) or java.library.path to include the /lib directory of the TimesTen installation.

These requirements may be prohibitive, especially when deploying on multiple servers. TimesTen now provides a JDBC driver feature that eliminates these requirements by packaging both the Java and the native components of the driver entirely within an application WAR file.

## Process for Deploying TimesTen JDBC Driver WAR

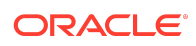

Developers of web applications that access TimesTen 18.1 or higher may now take the following actions to include the client/server version of the TimesTen JDBC driver within the application WAR file:

- Use the ttmkLiteClient script from a TimesTen instance to copy the set of required driver files.
- 2. Package the driver file set in the WAR file.
- 3. Add application code or preconfigure the application server to set the com.timesten.jdbc.client.use.single.shared.library and java.library.path properties before connecting to TimesTen. Alternatively, set the com.timesten.jdbc.shared.library property before connecting to TimesTen.

These actions allow a deployed web application to access TimesTen from an application server without any prior configuration.

To learn how to encrypt client/server communication with your web application and create certificates and configure TLS, see Transport Layer Security for TimesTen Client/Server in the *Oracle TimesTen In-Memory Database Security Guide*. TLS requires TimesTen release 18.1.3.2.0 or higher.

### Task 1: Create the Driver File Set

To install TimesTen, create a TimesTen client instance, and produce the set of TimesTen JDBC driver files for an application WAR file. Perform the following steps on a single machine that matches the platform running the target application server:

 Install TimesTen by unzipping the distribution file. The umask setting is recommended by TimesTen so that installation files have appropriate permissions. This example assumes that the TimesTen installer is in the /sw/ttinstallers directory.

```
% cd /sw
% umask 022
% mkdir ttinstalldir
% cd ttinstalldir
% unzip /sw/ttinstallers/timesten2211200.server.linux8664.zip
```

Note that the distribution files on the Mac platforms use macos64, for example, timesten1814420.client.macos64.zip Or timesten2211230.client.macos64.zip.

2. From the installation bin directory ( /sw/ttinstalldir/tt22.1.1.20.0/bin), use the ttInstanceCreate utility to create a TimesTen client instance. Use the default values when prompted as shown below.

```
% ./ttInstanceCreate -clientonly -name client -location /sw/
ttinstancedir
Creating instance in /sw/ttinstancedir/client ...
The 22.1 Release Notes are located here :
'/sw/ttinstalldir/tt22.1.1.20.0/README.html'
```

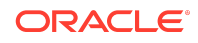

Instance created successfully.

The location you specify (for example, /sw/ttinstancedir) must already exist. Ensure that the instance directory is created and has the same name (for example, client) that you specified while running the ttInstanceCreate utility.

- Configure the environment for the TimesTen installation by sourcing the ttenv.csh or ttenv.sh script file located in the bin directory (/sw/ttinstancedir/client/ bin).
- 4. Execute the ttmkLiteClient script, located in the instance install/support directory, specifying the desired destination directory for the client driver files. The destination directory is created. Optionally, specify the JDK version for the TimesTen JDBC driver classes. JDK 8 is the default version. See Oracle TimesTen In-Memory Database Release Notes for information about JDK versions supported by TimesTen.

The destination directory should be located in or accessible from the application development environment so that it can be packaged into the WAR file.

```
% /sw/ttinstancedir/client/install/support/ttmkLiteClient -jdk
8 /app/src/main/resources/liteclient
```

#### Usage notes:

```
usage: ttmkLiteClient [options] destination-directory
options are:
-jdk VERSION (defaults to 8)
-verbose
Copies files required to include a TimesTen JDBC client library in
a WAR file.
```

5. When you create and copy certificates, the clientWallet directory is created under the TimesTen conf directory (conf/myWallets/clientWallet). To learn how to encrypt client/server communication with your web application and create certificates and configure TLS, see Transport Layer Security for TimesTen Client/ Server in the Oracle TimesTen In-Memory Database Security Guide.

#### Note:

If you intend to use TLS for encrypted client/server connections, also include the <code>clientWallet</code> directory containing TLS certificates in the driver file set.

The destination directory or lite client root directory (for example, /app/src/main/ resources/liteclient) contains:

 conf: Directory containing the connection configuration files (and optionally includes a subdirectory clientWallet for TLS under the conf directory (conf/ mywallets/clientWallet)

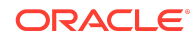

• libttJdbcCS\_all.so (or libttJdbcCS\_all.dylib on the Mac platform): In TimesTen 22.1 and 18.1, this is the native shared library. In TimesTen 22.1, there are six other shared libraries in /app/src/main/resources/liteclient/lib:

| Linux platform           | Mac platform                |
|--------------------------|-----------------------------|
| libccme_asym.so          | libccme_asym.dylib          |
| libccme_base.so          | libccme_base.dylib          |
| libccme_base_non_fips.so | libccme_base_non_fips.dylib |
| libccme_ecc.so           | libccme_ecc.dylib           |
| libccme_ecc_non_fips.so  | libccme_ecc_non_fips.dylib  |
| libcryptocme.so          | libcryptocme.dylib          |

- manifest.txt: Information regarding the source of the file set
- nls: Directory containing language and character set data files
- The TimesTen JDBC driver for your selected JDK version: Not all JDK releases are supported. For TimesTen release 18.1 after JDK 10 and for TimesTen release 22.1 in general, only Long-Term Support (LTS) JDK releases are supported. If the JDK version selected is not supported, ttmkLiteClient selects the JDBC driver for the most recent but earlier supported JDK release. The filename will be ttjdbcversion.jar, where version reflects the target JDK version. In the following examples, ttjdbc11.jar is returned for JDK 11 and unsupported JDK 14. Because JDK 14 is unsupported, ttmkLiteClient falls back to JDK 11:

```
sh-4.4$ /sw/ttinstancedir/client/install/support/ttmkLiteClient -
jdk 11 /app/src/main/resources/liteclient
sh-4.4$ ls /app/src/main/resources/liteclient/tt*
/app/src/main/resources/liteclient/ttjdbc11.jar
```

```
sh-4.4$ /sw/ttinstancedir/client/install/support/ttmkLiteClient -
jdk 14 /app/src/main/resources/liteclient
Unsupported Java version 14, falling back to 11
sh-4.4$ ls /app/src/main/resources/liteclient/tt*
/app/src/main/resources/liteclient/ttjdbc11.jar
```

- The JAR files available in release 22.1.1: ttjdbc8.jar, ttjdbc11.jar, ttjdbc17.jar, and ttjdbc21.jar
- The JAR files available in release 18.1.4: ttjdbc8.jar, ttjdbc9.jar, ttjdbc10.jar, ttjdbc11.jar, ttjdbc17.jar, and ttjdbc21.jar

## Task 2: Package the Driver File Set in the WAR file

The application build process requires modifications during packaging to include the TimesTen JDBC driver file set in the WAR file.

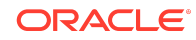

- Copy the driver files directory (created by the ttmkLiteClient script) to a WEB-INF subdirectory within the WAR file. The driver files should be placed there for security purposes. Resources within WEB-INF are not part of the public document tree.
- 2. Exclude the TimesTen JDBC driver JAR file from Step 1. Instead, the driver JAR file must be copied to the WEB-INF/lib directory. When the application starts, the JDBC driver classes are automatically located on the classpath.

For a project managed by Maven, these steps could be implemented as shown below. This example uses the JDBC Driver for JDK 8 (ttjdbc8.jar). In this example, the driver files produced by the ttmkLiteClient script are copied from the directory /app/src/main/resources/liteclient to /WEB-INF/liteclient and /WEB-INF/lib in the WAR file.

```
<resources>
 <resource>
    <targetPath>${project.build.directory}/${project.name}/WEB-INF/
liteclient</targetPath>
    <filtering>false</filtering>
    <directory>${basedir}/src/main/resources/liteclient</directory>
    <excludes>
      <exclude>ttjdbc8.jar</exclude>
    </excludes>
  </resource>
  <resource>
    <targetPath>${project.build.directory}/${project.name}/WEB-INF/
lib</targetPath>
    <filtering>false</filtering>
    <directory>${basedir}/src/main/resources/liteclient</directory>
    <includes>
      <include>ttjdbc8.jar</include>
    </includes>
  </resource>
</resources>
```

## Task 3: Set JVM Properties

When the web application is deployed to the application server, two JVM properties must be set before the application can successfully connect to a TimesTen database. You can either statically configure the application server environment before the server starts, or dynamically configure the server at runtime before the first connection to TimesTen. Both methods are described here.

 Set the com.timesten.jdbc.client.use.single.shared.library system property to true. This directs the TimesTen JDBC driver to load a native shared library named libttJdbcCS\_all.so. This is the native library copied by the ttmkLiteClient script.

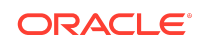

To set the property, you can modify the Java command that starts the application server to include the following option:

```
-Dcom.timesten.jdbc.client.use.single.shared.library=true
```

Alternatively, at runtime, the web application could execute this code after it is deployed and before connecting to TimesTen.

System.setProperty("com.timesten.jdbc.client.use.single.shared.libra
ry","true");

2. Update the java.library.path system property to include the server directory where the libttJdbcCS\_all.so shared library is deployed. For example, when a web application is deployed to Tomcat, the WAR files are unpacked into an application directory in the Tomcat webapps directory. If the JDBC driver file set was packaged in the WEB-INF/liteclient directory, then the full path to the server directory that contains the libttJdbcCS\_all.so library is:

tomcat dir/webapps/application dir/WEB-INF/liteclient

This directory must be included in the java.library.path system property before any TimesTen connection is established.

To set the property, you can modify the Java command that starts the application server to include the following option:

```
-Djava.library.path=".:tomcat_dir/webapps/application_dir/WEB-INF/liteclient"
```

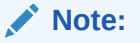

On Linux, instead of updating java.library.path, you can update LD\_LIBRARY\_PATH (or DYLD\_LIBRARY\_PATH on Mac platform) within the application server's environment. See *Restrictions*.

After both com.timesten.jdbc.client.use.single.shared.library and java.library.path are set, the web application can proceed to establish connections to a TimesTen database. Both properties should be set only once by the application before the first connection.

## **Configure TimesTen Connection**

You must also configure TimesTen connections. Connection information for a web application can be stored in either of two ways, in a resource definition or in TimesTen configuration files.

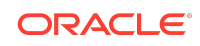

In Tomcat, the JDBC driver connection information for a JNDI DataSource is located in the <code>context.xml</code> file:

```
<Context>

<Resource

type="javax.sql.DataSource"

name="jdbc/TIMESTEN"

driverClassName="com.timesten.jdbc.TimesTenDriver"

url="jdbc:timesten:client:TTC_SERVER_DSN=MyDB;TTC_SERVER=myserver;TCP_P

ORT=8113"/>

</Context>
```

In the example above, all required connection information to connect to a TimesTen server DSN called MyDB is provided in the resource definition. However, it is also possible to locate some of this connection information in the sys.odbc.ini and sys.ttconnect.ini configuration files located in the conf subdirectory created by the ttmkLiteClient script.

The resource definition below contains only the essential information required by Tomcat to establish a TimesTen connection to a client/server DSN called MyDBCS.

```
<Context>
    <Resource
    type="javax.sql.DataSource"
    name="jdbc/TIMESTEN"
    driverClassName="com.timesten.jdbc.TimesTenDriver"
    url="jdbc:timesten:client:MyDBCS"/>
</Context>
```

The remaining TimesTen connection parameters are defined in the sys.odbc.ini and sys.ttconnect.ini configuration files.

#### Note:

After making changes to the sys.odbc.ini file when configuring TimesTen connection using DSN, ensure to refresh the sys.odbc.ini file in the WEB-INF/liteclient (for the Maven example above, it would be \$ {basedir}/src/main/resources/liteclient) directory.

sys.odbc.ini file:

[ODBC Data Sources] MyDBCS=TimesTen 22.1 Client Driver [MyDBCS] TTC\_SERVER\_DSN=MyDB TTC\_SERVER=my\_server

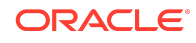

```
ConnectionName=Tomcat
ConnectionCharacterSet=AL32UTF8
WaitForConnect=1
```

sys.ttconnect.ini file:

```
[my_server]
Description=TimesTen Server
Network_Address=myserver
TCP_PORT=8113
```

#### Additional Configuration for TLS

To learn how to encrypt client/server communication with your web application and create certificates and configure TLS, see Transport Layer Security for TimesTen Client/Server in the Oracle TimesTen In-Memory Database Security Guide.

#### Note:

To use TLS, the driver file set must include the clientWallet directory (when you created certificates), located in the directory conf/mywallets/ clientWallet. When you run your application, the location of the clientWallet directory must be specified in your TLS configuration file sys.odbc.ini.

You must set WalletDir, Encryption, CipherSuites, and SSLClientAuthentication in the DSN definition. For example, in the client DSN definition in sys.odbc.ini:

```
WalletDir=tomcat_dir/webapps/application_dir/WEB-INF/liteclient/conf/
mywallets/clientWallet
Encryption=requested
CipherSuites=SSL_ECDHE_ECDSA_WITH_AES_256_GCM_SHA384
SSLClientAuthentication=1
```

The WalletDir attribute points to the location of the clientWallet directory on the application server file system when the application is deployed.

#### Restrictions

This section describes restrictions when deploying the TimesTen JDBC driver with a web application.

- Tomcat: There are known restrictions when using the TimesTen JDBC driver WAR configuration with the Tomcat application server:
  - When a TimesTen web application is deployed to a Tomcat server and at least one connection to TimesTen has been established, it is not possible to

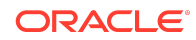

redeploy or restart the application without restarting the application server. This restriction is related to the application class loader. When a Tomcat application is restarted, a new class loader is instantiated. When the new class loader attempts to load the TimesTen shared library, the operation fails because the class loader associated with the previous instance of the application still exists and is still associated with the shared library.

 For the same reason, different Tomcat applications that connect to TimesTen using the JDBC driver WAR configuration cannot coexist in the same JVM.

The solution to both problems is to configure the TimesTen JDBC driver as a system-managed library that is shared and available to all applications in the Tomcat JVM.

• Linux: On Linux, instead of updating java.library.path, you can update the LD LIBRARY PATH environment variable where the application server runs.

```
export LD_LIBRARY_PATH=tomcat_dir/webapps/application_dir/WEB-INF/
liteclient:$LD_LIBRARY_PATH
```

However, it may not be feasible to preconfigure the application server to set java.library.path. In this case, it's possible to load the shared library at runtime by explicitly setting the com.timesten.jdbc.shared.library system property with the full path to libttJdbcCS\_all.so. This must be done before connecting to TimesTen.

The following example procedure sets com.timesten.jdbc.shared.library with the full path to the TimesTen shared library before an initial connection to TimesTen.

### **Documentation Accessibility**

For information about Oracle's commitment to accessibility, visit the Oracle Accessibility Program website at http://www.oracle.com/pls/topic/lookup? ctx=acc&id=docacc.

### Access to Oracle Support

Oracle customers that have purchased support have access to electronic support through My Oracle Support. For information, visit http://www.oracle.com/pls/topic/

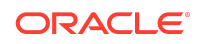

## lookup?ctx=acc&id=info or visit http://www.oracle.com/pls/topic/lookup?ctx=acc&id=trs if you are hearing impaired.

Oracle TimesTen In-Memory Database Deploy TimesTen JDBC Driver with Web Applications, Release 22.1 F87406-03

Copyright © 2020, 2024, Oracle and/or its affiliates

This software and related documentation are provided under a license agreement containing restrictions on use and disclosure and are protected by intellectual property laws. Except as expressly permitted in your license agreement or allowed by law, you may not use, copy, reproduce, translate, broadcast, modify, license, transmit, distribute, exhibit, perform, publish, or display any part, in any form, or by any means. Reverse engineering, disassembly, or decompilation of this software, unless required by law for interoperability, is prohibited.

The information contained herein is subject to change without notice and is not warranted to be error-free. If you find any errors, please report them to us in writing.

If this is software, software documentation, data (as defined in the Federal Acquisition Regulation), or related documentation that is delivered to the U.S. Government or anyone licensing it on behalf of the U.S. Government, then the following notice is applicable:

U.S. GOVERNMENT END USERS: Oracle programs (including any operating system, integrated software, any programs embedded, installed, or activated on delivered hardware, and modifications of such programs) and Oracle computer documentation or other Oracle data delivered to or accessed by U.S. Government end users are "commercial computer software, "commercial computer software, "commercial computer software, "commercial computer software, "commercial computer software, one documentation," or "limited rights data" pursuant to the applicable Federal Acquisition Regulation and agency-specific supplemental regulations. As such, the use, reproduction, duplication, release, display, disclosure, modification, preparation of derivative works, and/or adaptation of ) Oracle programs (including any operating system, integrated software, any programs embedded, installed, or activated on delivered hardware, and modifications of such programs), ii) Oracle computer documentation and/or iii) other Oracle data, is subject to the rights and limitations specified in the license contained in the applicable contract. The terms governing the U.S. Government's use of Oracle cloud services are defined by the applicable contract for such services. No other rights are granted to the U.S. Government.

This software or hardware is developed for general use in a variety of information management applications. It is not developed or intended for use in any inherently dangerous applications, including applications that may create a risk of personal injury. If you use this software or hardware in dangerous applications, then you shall be responsible to take all appropriate fail-safe, backup, redundancy, and other measures to ensure its safe use. Oracle Corporation and its affiliates disclaim any liability for any damages caused by use of this software or hardware in dangerous applications.

Oracle®, Java, MySQL and NetSuite are registered trademarks of Oracle and/or its affiliates. Other names may be trademarks of their respective owners.

Intel and Intel Inside are trademarks or registered trademarks of Intel Corporation. All SPARC trademarks are used under license and are trademarks or registered trademarks of SPARC International, Inc. AMD, Epyc, and the AMD logo are trademarks or registered trademarks of Advanced Micro Devices. UNIX is a registered trademark of The Open Group.

This software or hardware and documentation may provide access to or information about content, products, and services from third parties. Oracle Corporation and its affiliates are not responsible for and expressly disclaim all warranties of any kind with respect to third-party content, products, and services unless otherwise set forth in an applicable agreement between you and Oracle. Oracle. Oracle Corporation and its affiliates will not be responsible for any loss, costs, or damages incurred due to your access to or use of thirdparty content, products, or services, except as set forth in an applicable agreement between you and Oracle.

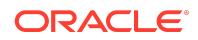